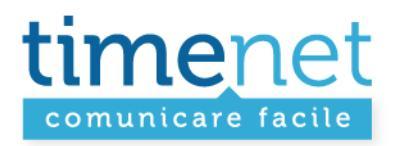

# **GUIDA ALLA GESTIONE DEI TICKET**

**REV.1** 

guida\_gestione\_tck\_rev1.doc - 1 di 9

timenet srl via G. Di Vittorio, 8 zona ind. terrafino empoli (Fi) tel 0571 1738000 fax 0571 944800 www.timenet.it - sales@timenet.it

Partita iva 04733650487 - rea 0475182 - registro imprese FI 246110/1996 - capitale sociale € 10.400,00 i.v. iscrizione roc nr. 9148 - carta dei servizi disponibile su www.timenet.it

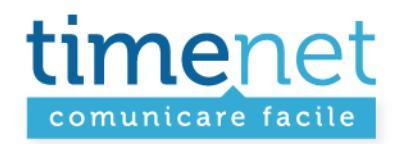

### **INTRODUZIONE**

Dopo aver utilizzato internamente per alcuni anni il nostro software di Ticketing, abbiamo deciso di metterlo a disposizione a tutti i nostri Partner.

Crediamo che l'utilizzo di questo strumento, completamente realizzato dal nostro staff, faciliti il lavoro di tutti, garantendo una gestione efficace ed efficiente dei guasti e di ogni segnalazione in genere.

### Perché utilizzare il Ticket invece che un messaggio di posta elettronica o una telefonata?

- E' possibile aprire il ticket direttamente dal Pannello Web, quindi la sua apertura e gestione è disponibile in qualsiasi momento e da qualsiasi postazione connessa ad Internet.
- Per ogni segnalazione, sia per noi che per i nostri Partner è immediato individuare il Cliente Finale e la relativa problematica.
- All'apertura di ogni Ticket è possibile indicare alcuni informazioni preliminari che consentono di velocizzare la gestione della segnalazione.
- E' possibile interagire dinamicamente con ogni Ticket (aggiungere note e/o file in qualsiasi momento)
- Il Partner riceve ogni aggiornamento del Ticket in tempo reale attraverso un messaggio di posta elettronica
- Ogni interazione (apertura / aggiornamento) viene loggata da sistema con tempi certi.
- E' possibile aprire la gestione via web del ticket, senza necessità di loggarsi dal pannello, direttamente dalla mail ricevuta.

#### Questo breve manuale illustra come aprire / gestire i Ticket attraverso il Pannello Web.

Per qualsiasi chiarimento in merito all'utilizzo di questo nuovo strumento ti invitiamo a contattare il nostro Staff.

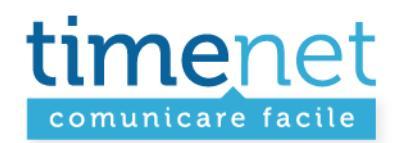

### DA DOVE SI GESTISCONO I TICKET

La gestione del TICKET si trova sotto il menu CLIENTI del Pannello Web:

| comunicare facile                                                                                                    | Home   Cambia password   Riassumi<br>Ø 0571 1738000 🖾 Email |
|----------------------------------------------------------------------------------------------------|-------------------------------------------------------------|
| CLIENTI : VOIPVOX : VOIPSTAR : VOIP+ : FACILE : XDSL : TUTTO FACILE : 702 : VARI : DOCUMENTI : FATTURE :                                        |                                                             |
| Clienti<br>Nurve Cliente                                                                                                    |                                                             |
| Anagrafica Cliente     Da questo menù puoi inserire i dati anagrafici di un "nuovo Cliente" e puoi gestire l'anagrafica dei clienti già inserit | L                                                           |
| Ficket<br>Gestione Ticket                                                                                                    |                                                             |
| Opzioni Ticket                                                                                                    |                                                             |

Con:

- 1. Gestione Ticket: è possibile controllare lo stato e/o aggiornare un Ticket precedentemente inserito
- 2. **Opzioni Ticket**: è possibile indicare l'indirizzo di posta elettronica su cui ricevere tutti gli aggiornamenti in tempo reale sullo stato dei Ticket (cambio stato, inserimento nuovo commento, chiusura, etc...)

guida\_gestione\_tck\_rev1.doc - 3 di 9

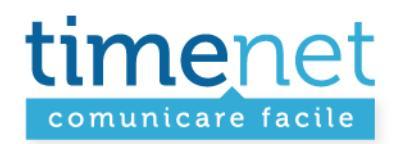

## COME SI APRE UN TICKET

E' possibile aprire un Ticket dall'ANAGRAFICA CLIENTE:

- 1. Cercare il Cliente Finale per il quale si vuole aprire un Ticket tramite ANAGRAFICA CLIENTI
- 2. Cliccare su: 🥳
- 3. Aprire la scheda dettaglio del Cliente Finale
- 4. Cliccare su NUOVO TICKET
- 5. Si aprirà la schermata del nuovo Ticket associato al Cliente Finale precedentemente selezionato:

| comunicare fac           |                                                                                                    | Home   Cambia password   Riassumi<br>2 0571 1738000 😕 Email |
|--------------------------|----------------------------------------------------------------------------------------------------|-------------------------------------------------------------|
| CLIENTI VOIPVOX VOI      | PSTAR VOIP+ FACILE XDSL TUTTO FACILE 702 VARI DOCUMENTI :                                                                                                    | FATTURE                                                     |
| Clienti<br>Nuovo Cliente | Nuovo Ticket                                                                                                    |                                                             |
| Anagrafica Clienti       |                                                                                                    |                                                             |
|                          | Tipo                                                                                                    |                                                             |
| Ticket                   | 💌                                                                                                    |                                                             |
| Gestione Ticket          | Relativo a:                                                                                                    |                                                             |
| Opzioni Ticket           | CONTRACTOR OF A CONTRACTOR OF A CONTRACTOR OF |                                                             |
|                          | Oggetto                                                                                                    |                                                             |
|                          |                                                                                                    |                                                             |
|                          | DATI INIZIALI                                                                                                    |                                                             |
|                          | persona da ricontattare:                                                                                                    |                                                             |
|                          | Treto                                                                                                    |                                                             |
|                          | Teste                                                                                                    |                                                             |
|                          | 16510                                                                                                    |                                                             |
|                          |                                                                                                    |                                                             |
|                          |                                                                                                    |                                                             |
|                          |                                                                                                    |                                                             |
|                          |                                                                                                    |                                                             |
|                          |                                                                                                    |                                                             |
|                          |                                                                                                    |                                                             |
|                          |                                                                                                    |                                                             |
|                          |                                                                                                    |                                                             |
|                          |                                                                                                    |                                                             |
|                          |                                                                                                    | 44<br>78                                                    |
|                          | Nuovo                                                                                                    |                                                             |
|                          |                                                                                                    |                                                             |
|                          |                                                                                                    |                                                             |
|                          |                                                                                                    |                                                             |
|                          |                                                                                                    |                                                             |

guida\_gestione\_tck\_rev1.doc - 4 di 9

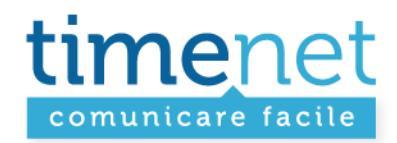

- 6. Dal menù a tendina TIPO selezionare la tipologia del problema da segnalare, scegliendo tra:
- 1. TICKET XDSL
- 2. TICKET VOIP
- 3. TICKET CPS-CS
- 4. TICKET FAXFACILE
- 5. TICKET GENERICO
- 7. In base alla tipologia scelta, saranno richiesti DATI INIZIALI inerenti alla segnalazione.
- 8. Indicare la PERSONA DA CONTATTARE, inserendo un numero di telefono diretto (meglio se cellulare).
- 9. Inserire il **TESTO** della segnalazione.
- 10. Inserire (eventualmente) un FILE (ad esempio: uno screenshot, un tracciato SIP, etc..).
- 11. Inseriti tutti i dati, cliccare su NUOVO per inserire il Ticket.

E' importante ricordate che **le informazioni una volta inserite NON sono modificabili**, potrà ovviamente essere aggiunta una nuova nota attraverso la GESTIONE TICKET (vedi successivi paragrafi)

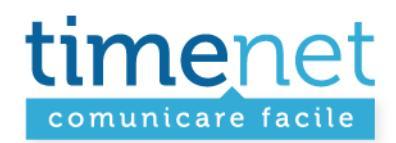

## ESEMPIO PER TICKET xDSL

| imene                                                             |                                                                                                    | Home   Cambia password   Riassumi<br>20 0571 1738000 🖾 Email |
|-------------------------------------------------------------------|----------------------------------------------------------------------------------------------------|--------------------------------------------------------------|
| LIENTI VOIPVOX VOIPS                                              | TAR VOIP+ FACILE XDSL TUTTO FACILE 702 VARI DOCUMENTI FATTURE                                                                                                    |                                                              |
| l <mark>ienti</mark><br>Nuovo Cliente                             | Nuovo Ticket                                                                                                    |                                                              |
| Anagrafica Clienti                                                | Тіро                                                                                                    |                                                              |
| i <mark>ket</mark><br>iestione Ticket                             | TICKET XDSL                                                                                                    |                                                              |
| Opzioni Ticket                                                    | Oggetto                                                                                                    |                                                              |
|                                                                   | DATI INIZIALI<br>Problematica:                                                                                                    |                                                              |
|                                                                   | Contratto: Selezionare il contratto e la sede di installazione relativa al problema in oggetto.<br>(funziona dopo aver selezionato il campo "relativo a")           |                                                              |
|                                                                   | Stato linea: M                                                                                                    |                                                              |
|                                                                   | Portante / DCE: M<br>Indicare lo stato della portante per le ADSL o della DCE per le HDSL                                                                           |                                                              |
|                                                                   | router abilitato al ping ?: 💌<br>Indicare se il router è pingabile dall'esterno, ignorare la richiesta se l'ip è dinamico.                                          |                                                              |
|                                                                   | router spento per 5 minuti ?: 💌<br>Indicare se è stato tenuto spento il router per 5 minuti.                                                                        |                                                              |
|                                                                   | esito "ping 151.1.1.1": 🔽                                                                                                    |                                                              |
|                                                                   | persona da ricontattare:                                                                                                    |                                                              |
|                                                                   | TESTO<br>Testo                                                                                                    |                                                              |
|                                                                   |                                                                                                    |                                                              |
|                                                                   |                                                                                                    |                                                              |
|                                                                   |                                                                                                    |                                                              |
|                                                                   | Nuovo                                                                                                    |                                                              |
| enet srl via g. di vittorio, 8 zor<br>04733650487 - rea 0475182 - | a ind. terratino - Empoli (FI) - tal 0571 1738000 fax 0571 944800<br>registro imprese fi 248110/1996 - capitale sociale € 10.400,00 i.v., - iscrizione roo nr. 9148 |                                                              |

### guida\_gestione\_tck\_rev1.doc - 6 di 9

timenet srl via G. Di Vittorio, 8 zona ind. terrafino empoli (Fi) tel 0571 1738000 fax 0571 944800 www.timenet.it - sales@timenet.it

Partita iva 04733650487 - rea 0475182 - registro imprese FI 246110/1996 - capitale sociale € 10.400,00 i.v. iscrizione roc nr. 9148 - carta dei servizi disponibile su www.timenet.it

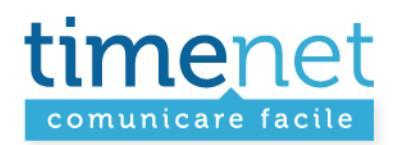

## **ESEMPIO PER TICKET VOIP**

| comunicare facile                                                                                              |                                                                                                    | Home   Cambia password   Riassumi<br>Ø 0571 1738000 🖾 Email |
|----------------------------------------------------------------------------------------------------|----------------------------------------------------------------------------------------------------|-------------------------------------------------------------|
| CLIENTI : VOIPVOX : VOIPSTA                                                                                    | R VOIP+ FACILE XDSL TUTTO FACILE 702 VARI DOCUMENTI FATTURE                                                                                                    |                                                             |
| CLIENTI VOIPVOX VOIPSTA<br>Stienti<br>Huovo Cliente<br>Anagrafica Clienti<br>Sestione Ticket<br>Opzioni Ticket | R VOIP+ FACILE XDSL TUTTO FACILE 702 VARI DOCUMENTI FATTURE<br>Nuovo Ticket  Tipo TICKET VOIP Relativo a:  Oggetto DATI INIZIALI modello e marca apparto VoIP: modello e marca router o firewall: Numero chiamate: persona da ricontattare: TESTO Testo |                                                             |
|                                                                                                    | Nuovo                                                                                                    |                                                             |

guida\_gestione\_tck\_rev1.doc - 7 di 9

timenet srl via G. Di Vittorio, 8 zona ind. terrafino empoli (Fi) tel 0571 1738000 fax 0571 944800 www.timenet.it - sales@timenet.it

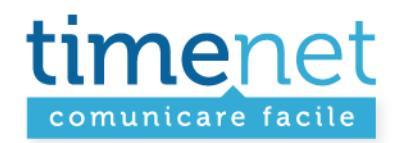

## COME SI GESTISCE UN TICKET

Sotto il menu CLIENTI del pannello, selezionando la voce di menù **GESTIONE TICKET** apparirà la seguente schermata:

| comunicare faci          | et<br>1e          |            |                   |                   |                      | Home   Cambia passv<br>Ø 0571 1738 | word   Riassumi<br>000 🖾 <u>Email</u> |
|--------------------------|-------------------|------------|-------------------|-------------------|----------------------|------------------------------------|---------------------------------------|
| CLIENTI VOIPVOX VOIP     | STAR VOIP+ FACILE | XDSL TUT   | TO FACILE : 702 V | ARI DOCUMENTI     | FATTURE              |                                    |                                       |
| Clienti<br>Muovo Cliente | Gestione Ticket   |            |                   |                   |                      |                                    |                                       |
| Anagrafica Clienti       | Filtri            |            |                   |                   |                      |                                    |                                       |
|                          | Tipo              | St         | ato:              | Numero            |                      | Provincia                          |                                       |
| Ticket                   | TICKET XDSL       | ✓ A        | perto             |                   |                      |                                    | ~                                     |
| Gestione Ticket          | Oggetto:          | Oggetto:   |                   |                   |                      |                                    |                                       |
| Opzioni Ticket           |                   |            |                   |                   |                      |                                    |                                       |
|                          | Relativo a:       |            |                   |                   |                      |                                    |                                       |
|                          | <u>)</u>          |            |                   |                   |                      |                                    |                                       |
|                          |                   |            |                   | sta Filtro Azzera | a Filtro             |                                    |                                       |
|                          | TICKET XDSL       |            |                   |                   |                      |                                    |                                       |
|                          | Codice            | Data ap.   | Relativo a        |                   | Oggetto              | Stato                              |                                       |
|                          | TCKXDSL0006102    | 10/09/2010 | And the set       |                   | UPGRADE PROFILO ADSL | . Aperto                           | <b></b>                               |

Utilizzando i **VARI FILTRI** (Tipo, Stato, Numero, Provincia, Oggetto, Relativo a) sarà possibile ricercare i ticket precedentemente aperti.

### Non inserendo nessun parametro verranno visualizzati tutti i Ticket (Aperti).

Cliccando sul simbolo:

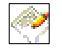

Si accederà al dettaglio del Ticket, con tutti i dati storici. Sarà quindi possibile aggiungere un NUOVO TESTO o un NUOVO FILE.

E' possibile gestire i ticket anche cliccando sul link contenuto nella mail automatica generata dal sistema senza dover accedere dal pannello.

Dal 13/04/2011 è possibile rispondere ai ticket anche direttamente per email, facendo un semplice REPLY al messaggio di posta elettronica che ti viene inviato dai nostri sistemi.

Come per il primo inserimenti, è necessario tenere presente che le informazioni una volta inserite NON sono modificabili.

guida\_gestione\_tck\_rev1.doc - 8 di 9

Partita iva 04733650487 - rea 0475182 - registro imprese FI 246110/1996 - capitale sociale € 10.400,00 i.v. iscrizione roc nr. 9148 - carta dei servizi disponibile su www.timenet.it

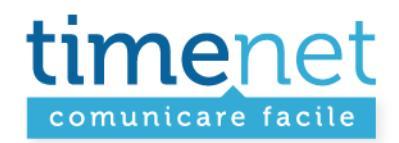

Dal 27/04/11 è stato esteso l'uso dei Ticket anche ai Clienti Finali (di Timenet e dei Business Partner, sono ovviamente esclusi gli Utenti Finale dei nostro Wholesaler), <mark>seguendo queste semplici regole</mark>:

- 1. Non consentiremo all'Utente Finale l'apertura dei Ticket, che continueranno ad essere aperti solo dal Partner o da Timenet.
- 2. Di default tutti i ticket NON saranno visibili all'Utente Finale, Timenet deciderà se rendere visibile un Ticket al Cliente Finale.
- 3. Il Partner e Timenet potranno, a proprio giudizio, scegliere se rendere visibile o meno all'Utente Finale un'interazione al Ticket, facendo attenzione al fatto che:
  - tutte le interazioni effettuate per email NON saranno visibili all'Utente Finale;
  - per creare un'interazione visibile all'Utente Finale si dovrà utilizzare il form Web dove abbiamo predisposto un flag da associare all'interazione (visibile al CLIENTE FINALE).
- 4. Ovviamente, se un Ticket NON è visibile all'Utente Finale non lo possono essere neppure le relative interazioni.
- 5. L'Utente Finale potrà rispondere ai Ticket solo per email, le sue interazioni saranno ovviamente sempre inserite all'interno del Ticket e saranno quindi sempre trasmesse per conoscenza al Partner e a Timenet.